# ~クラブと保護者をつなぐアプリです~ クラブとのやり取りをより円滑に

Sgrumは、クラブと保護者が安全かつスムーズにコミュニケーションできるアプリです。 下記手順に沿ってアプリをご登録ください。※はじめに、保護者の登録からお願いします。

# はじめに、主アカウント(保護者)の登録

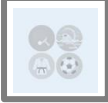

かしま地域クラブ

## STEP1 Sgrumアプリのダウンロード

ご利用のスマートフォンのアプリストアで「Sgrum」を検索してアプリをインストールしてください。 ※クラブ管理者アプリ「Sgrum Connect」とお間違えのないようご注意ください。 ※アプリをインストールする際に、通知の要求が表示されます。必ず「許可」の設定をお願い致します。

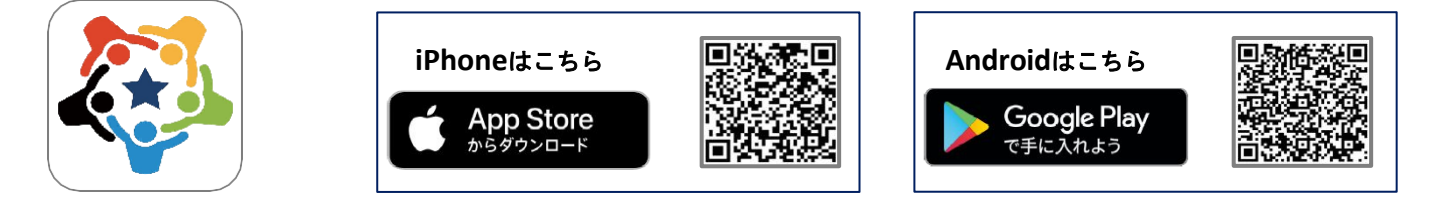

# STEP2 アプリアカウントへ「保護者」を登録

保護者の方の情報を登録してください。 ①アプリを起動します。 ②スマートフォンのSgrumアプリの通知を「許可」に設定します。 ※クラブの連絡を見逃してしまうため、必ず「許可」にしてください。 ③「新規会員登録」をタップします。 ④保護者のプロフィール情報を入力します。 保護者の氏名 メールアドレス ログインID ログインパスワード

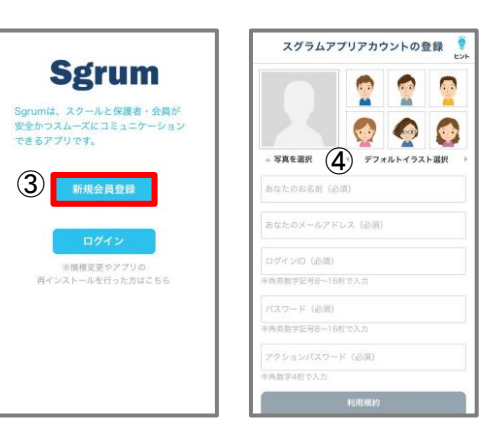

⑤「次へ進む」をタップし、画面を閉じてメールをお待ちください。

アクションパスワード ※任意の半角数字4桁で設定

### STEP3 <u>アプリ認証キーの設定</u>

保護者のアカウント登録が完了すると「【Sgrum】アプリ認証キーのご案内」のメールが届きま す。下記手順に沿って「認証キー」を設定してください。 ①ご登録のメールアドレス宛に4桁の「認証キー」が記載されたメールが届きます。 ②アプリを開き、認証キーを入力し「次へ進む」をタップします。 ※メールが届かない場合は「SMSで認証キーを送信する」を選択いただき、届いた認 証キーを入力してください。

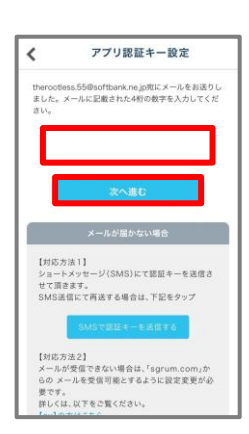

### STEP4 <u>クラブ情報の検索</u>

お子様が通うクラブを以下のいずれかの方法で検索してください。 ①クラブおよび団体名で検索 **(かしま地域クラブ)** <sub>または</sub>

② クラブ ID 検索

③QRコード読込

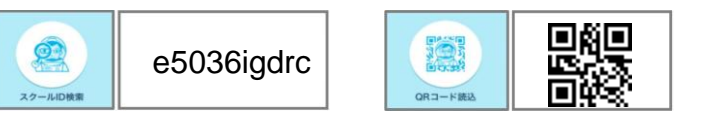

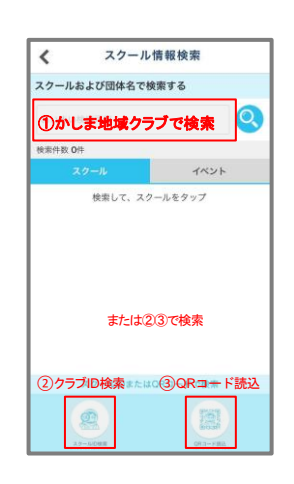

# つづいて、お子様(参加者)の登録

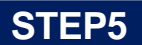

#### <u>お子様(参加者)情報の登録</u>

お子様(参加者)の情報を登録して下さい。

| ①アプリ中央の<br>「このクラブに新規申込」<br>をタップ                                       | ②「会員新規<br>入力後、利<br>「次~                                                    | 8申込」の必須項目を<br>1用規約に同意して<br>へ」をタップ                                        | ③入力内容を確認後<br>「クラブへの新規会員申込<br>を行う」をタップ                                                                                                    | <ul> <li>④クラブにて承認作業を行いますのでしばらくお待ちください</li> <li>※承認されましたらアプリに通知が来ます</li> </ul> |
|-----------------------------------------------------------------------|---------------------------------------------------------------------------|--------------------------------------------------------------------------|----------------------------------------------------------------------------------------------------|-------------------------------------------------------------------------------|
| く 会員紐づけ                                                               | < 会員新規申込                                                                  | < 会員新規申込                                                                 | 会員新規申込 最終確認                                                                                                    | 会員新規申込 受付完了                                                                   |
| スクールD:s1836sssgg                                                      | スクールへの新規加入申込を行います。                                                        | x-117FL2 +                                                               | 未入力<br>郵便器号                                                                                                    | 会員登録いただきありがとうございます。                                                           |
| スグラム<br>東京都板横区中台                                                      | 2#-9/975-                                                                 | Sgrum利用について                                                              | 未入力                                                                                                    | スクール会員新規申込を頂き<br>ありがとうございます。                                                  |
|                                                                       | デビも/共通<br>スグラム<br>車京都新橋原(中台                                               | *Sgrum』サービスご利用書様<br>下記Sgrumご利用に厳してのプライパシーポリシ<br>ー (個人情報保護方針)のご確認ください。ご同意 | 未入力                                                                                                    | 申込確認作業について<br>教日かかる場合がたざいますので                                                 |
| このスクールに新規申込                                                           |                                                                           | 頂けない場合、「Sgrum』サービスで活動報告をご<br>参加イニントワネキサノ                                 | 住所2                                                                                                    | ご了承ください。                                                                      |
|                                                                       | 受講される方の申込情報を入力ください。                                                       | JURN CCH CCACTU.                                                         | 未入力                                                                                                    | フカール都小泳療展測が完了されましたこ                                                           |
| 際に会局初時セールおお坊ちの方                                                       | <ul> <li>ご本人様が受講される方は、ご本人様の情報をご</li> <li>お子様が可違される方は、お子様の情報を入力</li> </ul> | 入力 シャニメ(13、二半(13、二(加)) # 和志徳(中午4) 前条                                     | 連絡先TEL1                                                                                                    | 実際に利用可能となります。                                                                 |
| MR-五発的皿+                                                              |                                                                           | 団体規約について                                                                 | 未入力                                                                                                    |                                                                               |
|                                                                       | 受講者姓/受講者名 [@                                                              | + 「Sgrum」サービスご利用者様<br>会員採FKEVをご入力頂くことでプライバシーボリ                           | 連絡先TEL2                                                                                                    | 共通設定へ                                                                         |
| ● 連絡被としてスケールから情報を受け取ら<br>れる方                                          | ~                                                                         | シーにご同意頂いたものとします。ご同意頂けない                                                  | 未入力                                                                                                    |                                                                               |
| こちらは 🚥                                                                | 性別                                                                        | + 場合、*Sgrum』サービスで活動報告をご覧頂くことはできません。                                      | メールアドレス                                                                                                    |                                                                               |
| 値用しません                                                                | 生年月日                                                                      | <ul> <li>&lt;プライバシーボリシー(個人情報保護方針)同意</li> <li>+</li> </ul>                | 未入力                                                                                                    |                                                                               |
| のパーン (デイリーズ) から読み取りできます。他、相<br>用中請書からの読込場合は、「TETAL OCRコードを読込くだ<br>さい。 | 備考                                                                        | + Sgrum利用に同意する ✓ 団体規約に同意する                                               | スクールへの新規会員申込を行う                                                                                                    |                                                                               |
|                                                                       | 郵便番号                                                                      | +                                                                        |                                                                                                    |                                                                               |
| 受信ユーザと統括                                                              | 住所1                                                                       | +                                                                        | <u><u></u><u></u><u></u><u></u><u></u><u></u><u></u><u></u><u></u><u></u><u></u><u></u><u></u><u></u><u></u><u></u><u></u><u></u><u></u></u> | Sports × Techi                                                                |

登録お疲れ様でした。承認まで少々お待ち下さい。有難うございます。

#### 同じクラブに通う2人目以降のお子様(参加者)情報の登録

同じクラブに通うご兄弟姉妹の追加登録が可能です。

| 2 | 「会員選択・追加」<br>をタップ |
|---|-------------------|
| / | 土涌铅定 🏺            |

|                     | EVH       |
|---------------------|-----------|
| <b>₹</b> = マイプロフィール |           |
| 🥵 スクール選択・追加         |           |
| Googleカレンダー連携       | 0         |
| 🕦 通知受信設定            |           |
| 🚮 スクール情報            | <b>\$</b> |
| 💁 会員選択·追加           | 0         |
| こ お買い物情報            |           |
| 愛愛 ターゲット広告          |           |
| 🔮 操作問い合わせ(サポートデスク   | )         |
|                     | 10        |

③「会員を追加する」 をタップ

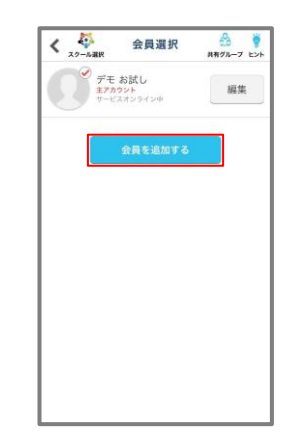

④右上の「新規申込」をタップ
 ※以降はSTEP5
 「お子様情報の登録」
 の②と同様です

| <                           | 会員追加                                                        | 81384                      |
|-----------------------------|-------------------------------------------------------------|----------------------------|
| <b>1</b>                    | スポーツ/サッカー<br>子ども/共通<br>スグラム                                 |                            |
| 下記の場合(<br>1) 会員期<br>2) スクーノ | は右上の「新規申込」をタップし進ん<br>EKEYの記載がない利用説用豊が配布<br>しへの新規加入をご希望の場合   | でください。<br>されている場合          |
| 追加したい                       | 会員認証KEYを入力してください                                            | <b>1</b> 0                 |
|                             |                                                             |                            |
| 受信したい<br>合は、その<br>後、主アカ     | ユーザが既に主アカウントとして設立<br>主アカウントへの共有申請を行います<br>ウント間で許可された場合のみ共有。 | Cされている場<br>「。共有申請<br>されます。 |
| 他、受信し<br>合は、はじ<br>されます。     | こちらは                                                        |                            |
| _                           | 受信ユーザとの続柄                                                   | _                          |
|                             | 本人                                                          |                            |
|                             | -                                                           |                            |

# その他の操作方法

## 家族アカウントも登録できます

保護者向けの連絡のやりとりや決済を行う主アカウント1名と連絡を共有する副アカ ウントを最大8名まで登録可能です。 お母様、お父様、本人、祖父母、兄弟、家族でクラブの情報を共有できます。

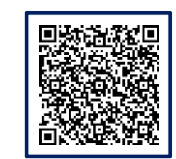

## Sgrumヘルプセンター

Sgrumの操作方法でご不明点等がございましたらご覧ください。

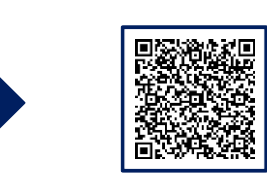

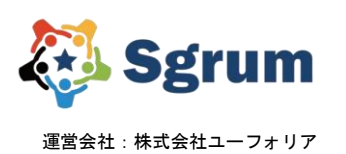

<お問い合わせはこちら>

Sgrumサポートデスク

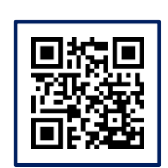

https://sgrum.com/

 $\square$ 

sgrum\_support@eu-phoria.jp 🐧 0120-332-514 営業時間 10:00~18:00 ※土・日・祝を除く